## Windows<sup>®</sup> Me 及び Windows<sup>®</sup> XP でご使用いただく場合のご注意

このたびは、当社製品「USB MO ドライブ 640MB」(以下、本装置とする)をお買い上げいただき、 まことにありがとうございます。

Windows<sup>®</sup> Me 及び Windows<sup>®</sup> XP でご使用いただく場合のご注意を、以下にご説明いたします。

## 1. Windows<sup>®</sup> Me でご使用いただく場合のご注意

Windows<sup>®</sup> Me でご使用いただく場合には、本装置を接続する前に、下記の手順で、付属のセット アップディスク(FD)から、ドライバをインストールしてください。

- 1 本装置を接続せずに、パソコンの電源を入れ、付属のセットアップディスク(FD)から、ドラ イバをインストールしてください。
  - \* インストールの方法につきましては、本装置の取扱説明書 2章の「2 インストール」を ご参照ください。
- **2** Windows<sup>®</sup> Me を終了して、パソコンの電源が切れたことを確認してください。
- **3** 本装置をパソコンに接続し、本装置 パソコンの順に電源を入れてください。
  - \* 上記と異なる手順でドライバのインストールを行った場合、Windows<sup>®</sup> Me のハードウェア 検出ウィザード起動後に、エラーが発生いたします。

# <u>2</u>. Windows<sup>®</sup> XP でご使用いただく場合のご注意

Windows<sup>®</sup> XP でご使用いただく場合には、下記の手順にしたがって接続/設定してください。

2 - 1 . ドライバのインストール

ドライバのインストールは不要です。本装置とパソコンを付属の USB ケーブルで接続する だけで、本装置が認識されます。

#### 2-2.本装置の正常認識の確認

本装置が正常に認識されているかを確認します。

- スタート」メニューからマイ コンピュータを選択します。
  「リムーバブルディスク」の アイコンが見つかれば、正常 に認識されています。
  - \* 「リムーバブルディスク」の アイコンは、Windows<sup>®</sup>の他 のOSと異なります。

| a ni zata-n                                                        |                                              | 5.613                 |
|--------------------------------------------------------------------|----------------------------------------------|-----------------------|
| 7HAD 4880 ATU 4823                                                 | 10 9-AD -AD                                  |                       |
|                                                                    | 2022                                         | Sector Married Ball 1 |
| rom ()<br>sy stand-d<br>of the col<br>medication<br>D to for write | Сонована ст<br>56:1074К ФИЛАОТИИ.<br>Постоно | ()<br>0000-00-001 00  |
| 11.588438° **                                                      |                                              |                       |

### 2 - 3 . MOディスクのフォーマット

MOディスクをフォーマットするには、Windows<sup>®</sup> XP の標準機能のフォーマット機能を 使用します。

1 マイコンピュータの「リムーバブル

ディスク」アイコンにマウスポインタ を合わせて右クリックし、ショートカ ットメニューから「フォーマット」を 選択します。

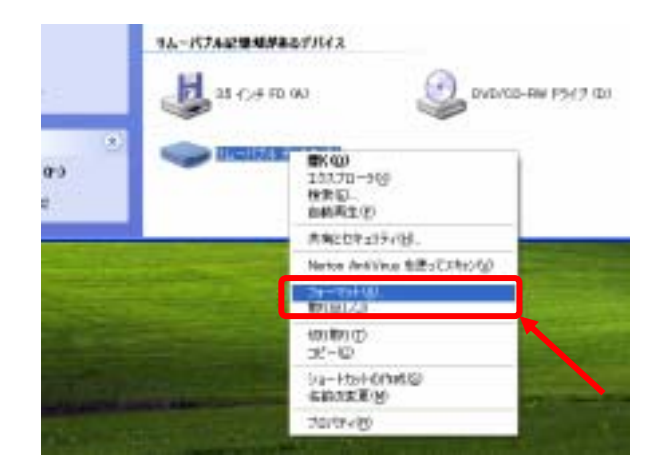

2 ファイルシステムは「FAT」を選択して[開始]ボタンをクリックすると、 MOディスクのフォーマットが始まります。

| 74 - 741 - 9 <u>6 - 1176</u> - 7489                                                                    | (H) (P) |
|----------------------------------------------------------------------------------------------------|---------|
| 有意行                                                                                                    |         |
| eeeirii i                                                                                              | 8       |
| THE WERE                                                                                               |         |
| TAT                                                                                                    | 11      |
| 707-040 324F 74X180                                                                                    |         |
| 標準のプロケージェンサイズ                                                                                          | *       |
| #11-43-(44)                                                                                            |         |
| 34-344 67512/00<br>0 5132 34-334 69<br>0 5132 34-334 69<br>0 5132 34-334 69<br>0 64-323 3446-31550 100 | 2.04    |
| Mig                                                                                                    | Mitto   |

**3** [OK]ボタンをクリックします。

|   | ተ - ተሬ-ሽቻሉ ቻሩንን ውገ                                                               | 2      |
|---|----------------------------------------------------------------------------------|--------|
| 1 | 要素 フォーマントギジンこのアインクログベブのアートが読みたりはす。<br>アインフロフォーマントギジには EPO を、終了する時間は EPOンとの をついうい | TUESIN |
|   | 08 840/28                                                                        |        |

**4** [OK]ボタンをクリックします。

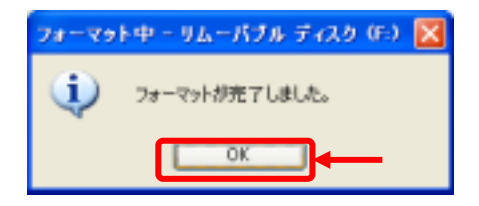

以上でMOディスクのフォーマットは完了です。

### 2-4.本装置のパフォーマンスを向上させるための設定

Windows<sup>®</sup>の書き込みキャッシュを有効にして、本装置の処理速度を向上させます。

1 マイコンピュータの「リムーバブル

ディスク」アイコンにマウスポインタ を合わせて右クリックし、ショートカ ットメニューから「プロパティ」を 選択します。

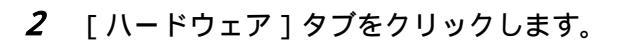

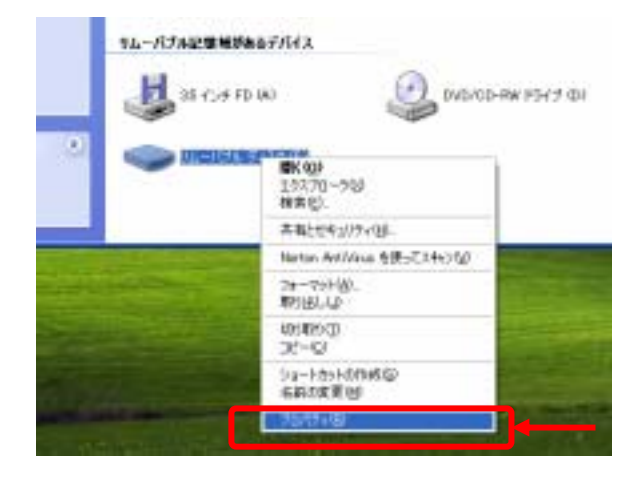

| 10 (0.8) <sup>45</sup> | 12-10-1267          | HN I           |                  |
|------------------------|---------------------|----------------|------------------|
| -                      |                     |                |                  |
| 818<br>2014 (1235).    | 111-7573 Fe33<br>字明 |                |                  |
| 2754M                  |                     | 0./HF<br>0./HF | 4147.0<br>4147.0 |
| 市业                     |                     | 411.0          | 0.00             |
|                        | 8947                |                |                  |
|                        |                     |                |                  |

**3**「TOSHIBA MOS3390 USB Device」を選択して、 [プロパティ]ボタンをクリックします。

| COPTO DE                                                                                         | 1815                   |
|--------------------------------------------------------------------------------------------------|------------------------|
| HETACHE DECREMENT                                                                                | #120 Parts             |
| TOGRADA MOSODO (COS Device                                                                       | 470291507              |
| 27092 - 747,0 1997<br>JARESHTA UJORTE                                                            | 2096-94.<br>DVD/08-R0. |
| <mark>パイスの1011年7</mark><br>1988年 - 昭和子7月35月5月5月<br>1991年 - 日本日本日本日本日本日本日本日本日本日本日本日本日本日本日本日本日本日本日 | uer.                   |
| - 100-1-1-1-1-1                                                                                  |                        |

**4** [ポリシー]タブをクリックします。

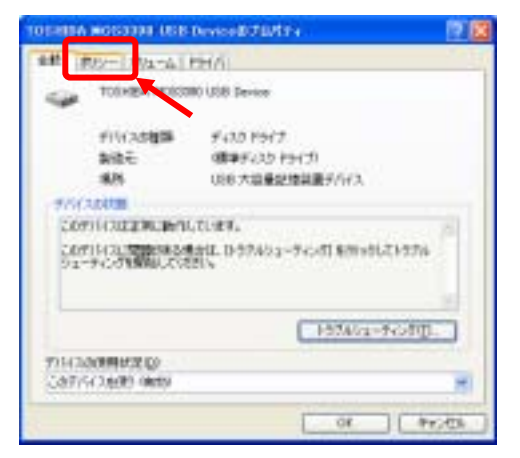

**5**「パフォーマンスのために最適化する」を選択して、[OK]ボタンをクリックします。

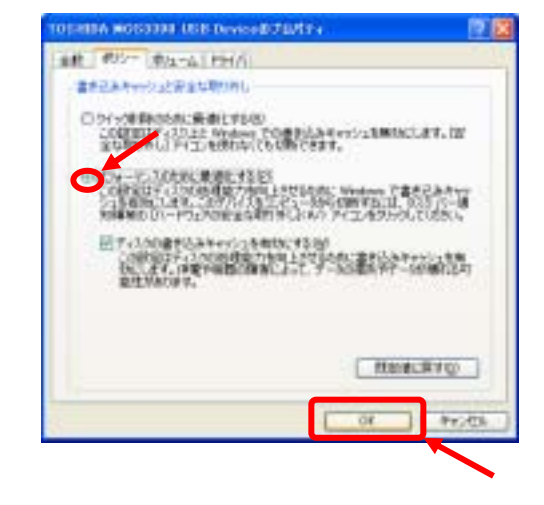

本説明書は、取扱説明書とともに、大切に保管くださいますようお願いいたします。

以上